### 123 Manual, LP-5420G wireless router. VPN Configuration

LP5420G\_M123\_ENE01W

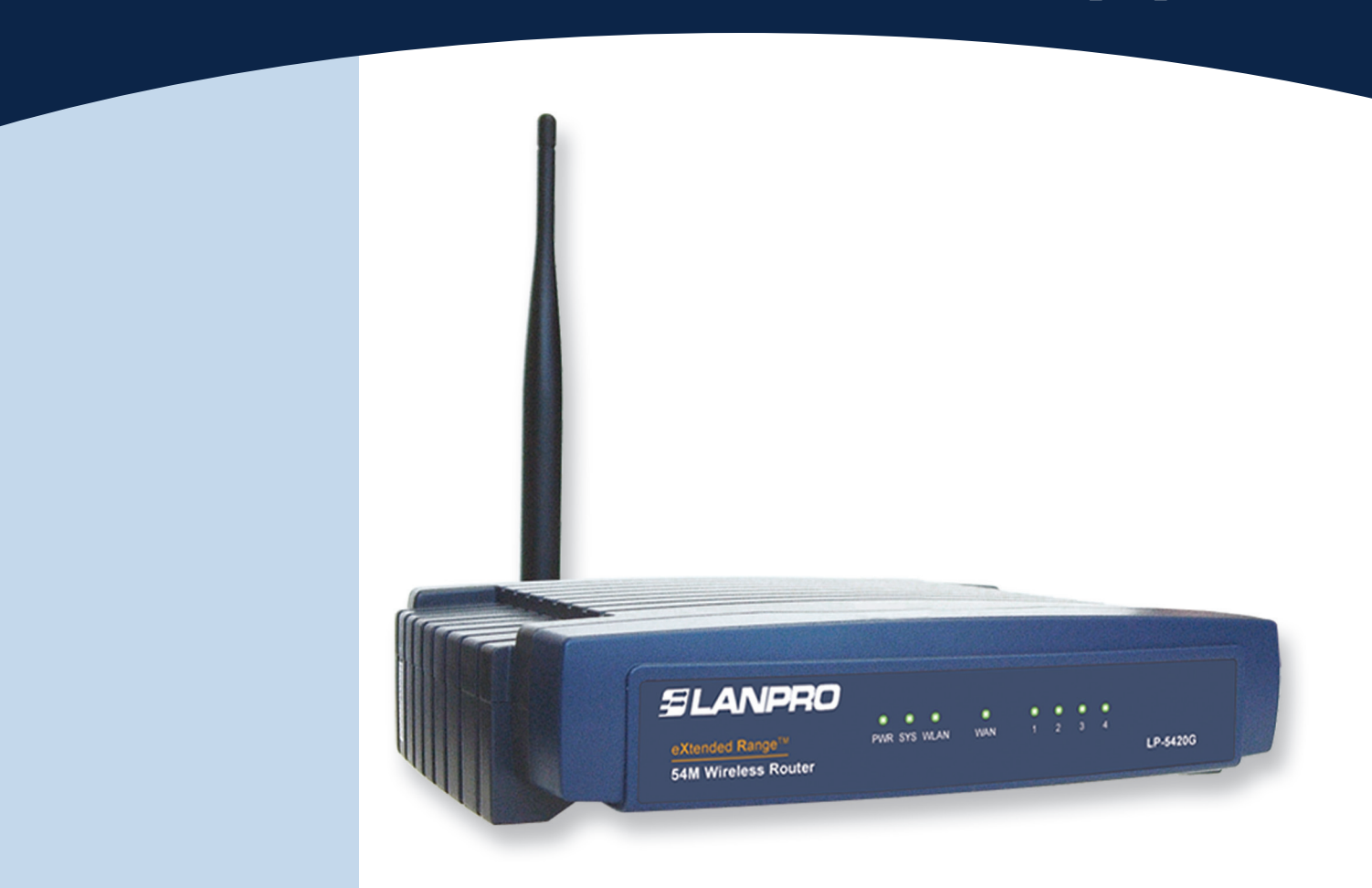

# 123 Manual, LP-5420G wireless router. VPN Configuration

The LanPro LP-5420G equipment has the functionality of creating virtual servers to point different services to one or more computers. A virtual DMZ that points all the services to a computer can be also configured.

In this case, the pointer will be configured in the equipment that provides the service of VPN connections.

The following explanation is about a VPN configuration between two computers, one on the LAN side and the other one on the WAN side.

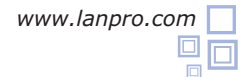

#### 1

First of all, you must be clear that the equipment has a unique address in the network. The LP-5420G has 192.168.1.1 by default. The network of computers that connect each other belongs to the segment address 192.168.1.x, where x represents the rest of the equipment and peripherals in that network.

By default, the LP-5420G has the DHCP service enabled delivering addresses automatically to the equipment that connects. The basic configuration delivers addresses from 100 to 199. The use of this service avoids the duplication of a network number for each computer since this number must be unique.

We recommend that you change the setup of your LP-5420G IP Address. In this example, the IP Address 192.168.2.1 will be entered in the LAN Address, as shown in **Figure 1.** By making this change, your DHCP addresses will automatically go to this segment. The LP-5420G will deliver addresses from 192.168.2.100 to 199.

| 54M<br>Wireless Router<br>Model No.: LP-5420G                                                                        | LAN                                         |                                                   |
|----------------------------------------------------------------------------------------------------|---------------------------------------------|---------------------------------------------------|
| Status<br>Basic Settings<br>Quick Setup<br>- Network                                                                 | MAC Address:<br>IP Address:<br>Subnet Mask: | 00-21-27-F2-7D-E0<br>192.168.2.1<br>255.255.255.0 |
| LAN     WAN     WAC Clone     Wireless     Advanced Settings     DHCP     Forwarding     Security     Static Reuting |                                             | Save                                              |
| Static Routing<br>IP & MAC Binding<br>Dynamic DNS<br>- Maintenance<br>System Tools                                   |                                             |                                                   |

Figure 1

#### 2

Next, as shown in **Figure 2**, the IP Address corresponding to your LP-5420G WAN must be configured depending on your Internet service provider. In case you use a dynamic address, we suggest that you configure the DDNS service hence you can access your LP-5420G even though you change the IP.

Figure 2

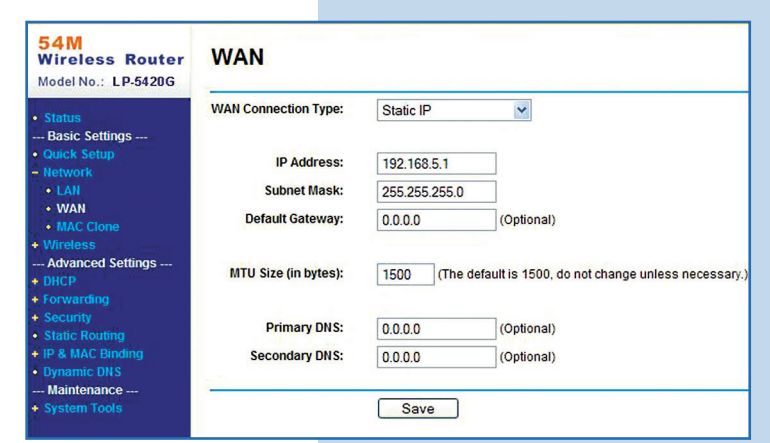

3

In the window shown in **Figure 3**, select the **Firewall** option and disable the boxes, then click on **Save.** 

|          | Wireless Router<br>Model No.: LP-5420G                                                                                | Firewall                                                                                                    |
|----------|----------------------------------------------------------------------------------------------------|----------------------------------------------------------------------------------------------------|
|          | Status     Sasic Settings                                                                                             | ✓ Enable Firewall (the general firewall switch)                                                                                                    |
|          | Quick Setup     Network                                                                                               | Enable IP Address Filtering                                                                                                    |
|          | + Wireless                                                                                                    | Default IP Address Filtering Rules:                                                                                                    |
|          | Advanced Settings                                                                                                    | Allow the packets not specified by any filtering rules to pass through the router                                                                                                    |
|          | + Forwarding                                                                                                    | Deny the packets not specified by any filtering rules to pass through the router                                                                                                    |
|          | Security     Firewall     IP Address Filtering     Domain Filtering                                                   | Enable Domain Filtering                                                                                                    |
| Figure 3 | MAC Filtering     Remote     Management     Advanced Security     Static Routing     IP & MAC Binding     Dynamic DNS | <ul> <li>Enable MAC Address Filtering</li> <li>Default MAC Address Filtering Rules:</li> <li>Allow these PCs with enabled rules to access the Internet</li> <li>Deny these PCs with enabled rules to access the Internet</li> </ul> |
|          | Maintenance<br>+ System Tools                                                                                         | Save                                                                                                    |

.....

#### 4

In case you want to redirect all the services, we recommend the **DMZ** option, as shown in **Figure 4.** In the **DMZ Host IP Address** box you must type the IP Address of the equipment that provides the service or services. Remember that this address has to be excluded from the DHCP and in the range of the addresses of the LAN port, besides it must be different from the LP-5420G IP. By doing this, the equipment will automatically redirect all the services to that IP. If so, you can omit steps 5 and 6.

Figure 4

Figure 5

| 54M<br>Wireless Router<br>Model No.: LP-5420G    | DMZ                                         |                    |
|--------------------------------------------------|---------------------------------------------|--------------------|
| Status<br>Basic Settings<br>• Quick Setup        | Current DMZ Status:<br>DMZ Host IP Address: | • Enable 🔿 Disable |
| Network<br>Wireless<br>Advanced Settings<br>DHCP | 0                                           | Save               |
| Forwarding     Virtual Servers                   |                                             |                    |
| • DMZ<br>• UPnP                                  |                                             |                    |
| Security<br>Static Routing<br>IP & MAC Binding   |                                             |                    |
| Dynamic DNS<br>Maintenance                       |                                             |                    |

5

In case you only want to redirect the VPN service, select **Virtual Servers** and add it, as shown in **Figure 5.** Remember you can configure different services. In this example, the port used is 1723 for Virtual Server, which is added and it has pointed the equipment IP that has the service.

| 54M<br>Wireless Router<br>Model No.: LP-5420G                                                                                                    | Add or Modify        | a Virtual    | Server Entry  |
|----------------------------------------------------------------------------------------------------|----------------------|--------------|---------------|
| Status                                                                                                    | Service Port:        | 1723         | (XX-XX or XX) |
| Basic Settings                                                                                                    | IP Address:          | 192.168.2.99 | 9             |
| Quick Setup                                                                                                    | Protocol:            | ALL          | ~             |
| Wireless<br>Advanced Settings                                                                                                    | Status:              | Enabled      | ~             |
| DHCP     Forwarding     Virtual Servers     Port Triggering     DMZ     UPnP     Security     Static Routing     IP & MAC Binding     Dynamic DNS | Common Service Port: | Save         | Return        |
| Maintenance<br>System Tools                                                                                                    |                      |              |               |

6

Once the LP-5420G has been configured, look at an example of how to configure the service in two XP computers:

#### COMPUTER 1 IN THE LAN

Go to the network connections and select **Create a new connection**, as shown in **Figure 6**.

| Network Tasks                                                                             | LAN or High-Speed Internet                                              |
|-------------------------------------------------------------------------------------------|-------------------------------------------------------------------------|
| <ul> <li>Create a new connection</li> <li>Change Windows Firewall<br/>settings</li> </ul> | Wireless Network Connection<br>Disabled<br>Intel(R) PRO/Wireless 2200BG |
| See Also 🛞                                                                                |                                                                         |

#### Figure 6

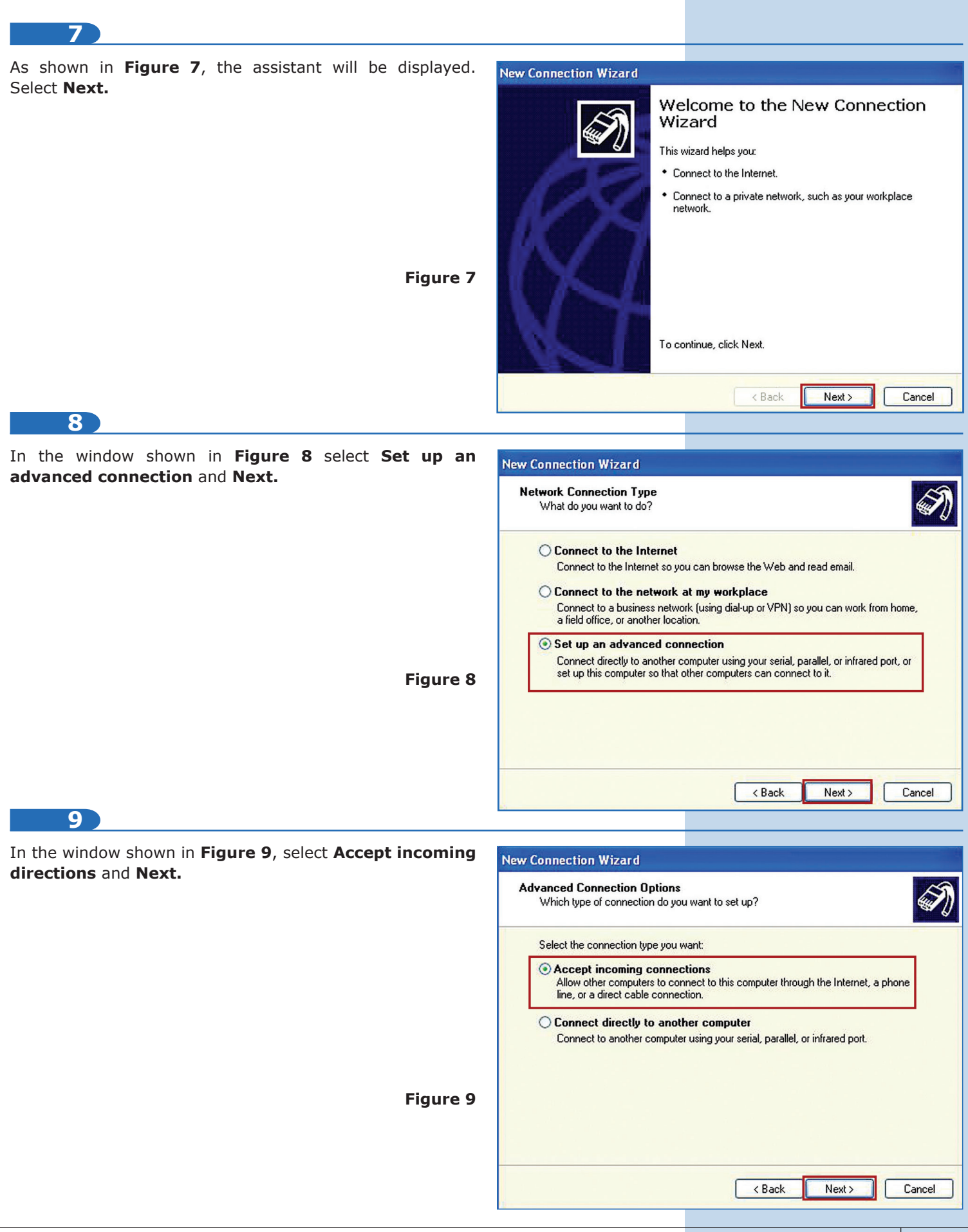

| 10                                                                                                    |                                                                                                    |
|----------------------------------------------------------------------------------------------------|----------------------------------------------------------------------------------------------------|
| Select Next as shown in Figure 10.                                                                                                    | New Connection Wizard                                                                                                    |
|                                                                                                    | Devices for Incoming Connections<br>You can choose the devices your computer uses to accept incoming connections.                                                                                                    |
| Figure 10                                                                                                    | Connection devices:                                                                                                    |
|                                                                                                    | Properties                                                                                                    |
|                                                                                                    | < Back Next > Cancel                                                                                                    |
| In the window shown in <b>Figure 11</b> , select the users you will                                                                                       |                                                                                                    |
| give connection permissions and click on <b>Next</b> .                                                                                                    | User Permissions         You can specify the users who can connect to this computer.                                                                                                    |
| Figure 11                                                                                                    | Select the check box next to each user who should be allowed a connection to this computer. Note that other factors, such as a disabled user account, may affect a user's ability to connect.         Users allowed to connect:         Image: ASPNET (ASP.NET Machine Account)         Image: Guest         Add         Remove       Properties                                                                                                    |
| 12                                                                                                    | < Back Next > Cancel                                                                                                    |
| Disable the <b>IPX/SPX</b> protocol. In case you have it enabled,<br>uncheck it and select <b>Next</b> as shown in <b>Figure 12</b> .<br><b>Figure 12</b> | New Connection Wizard         Networking Software         Networking software allows this computer to accept connections from other kinds of computers.         Select the check box next to each type of networking software that should be enabled for incoming connections.         Networking software:         Internet Protocol (TCP/IP)         The internet Protocol (TCP/IP)         File and Printer Sharing for Microsoft Networks         Install         Uninstall         Properties         Description:         Transmission Control Protocol/Internet Protocol. The default wide area network protocol that provides communication across diverse interconnected networks. |
|                                                                                                    | < Back Next > Cancel                                                                                                    |

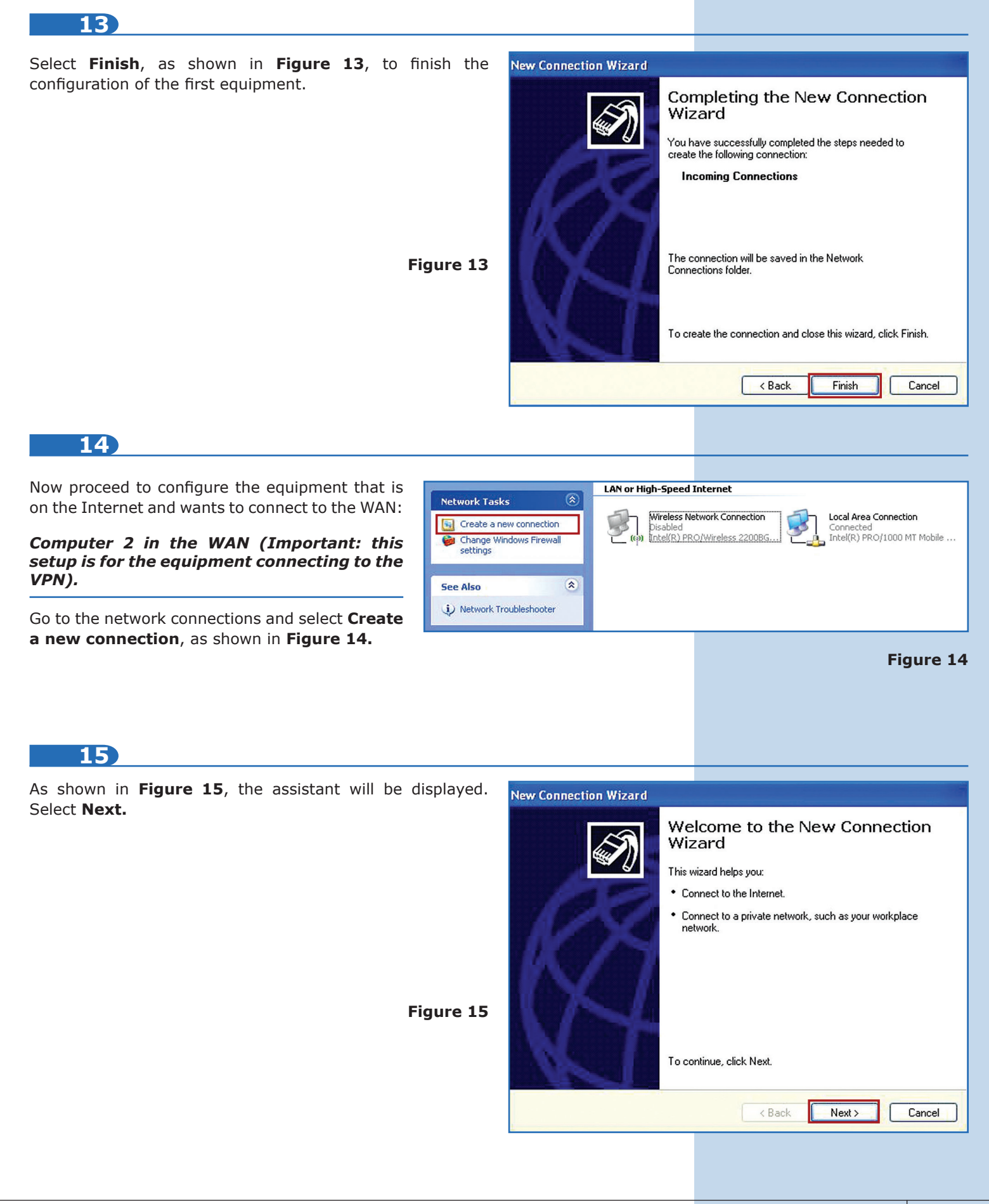

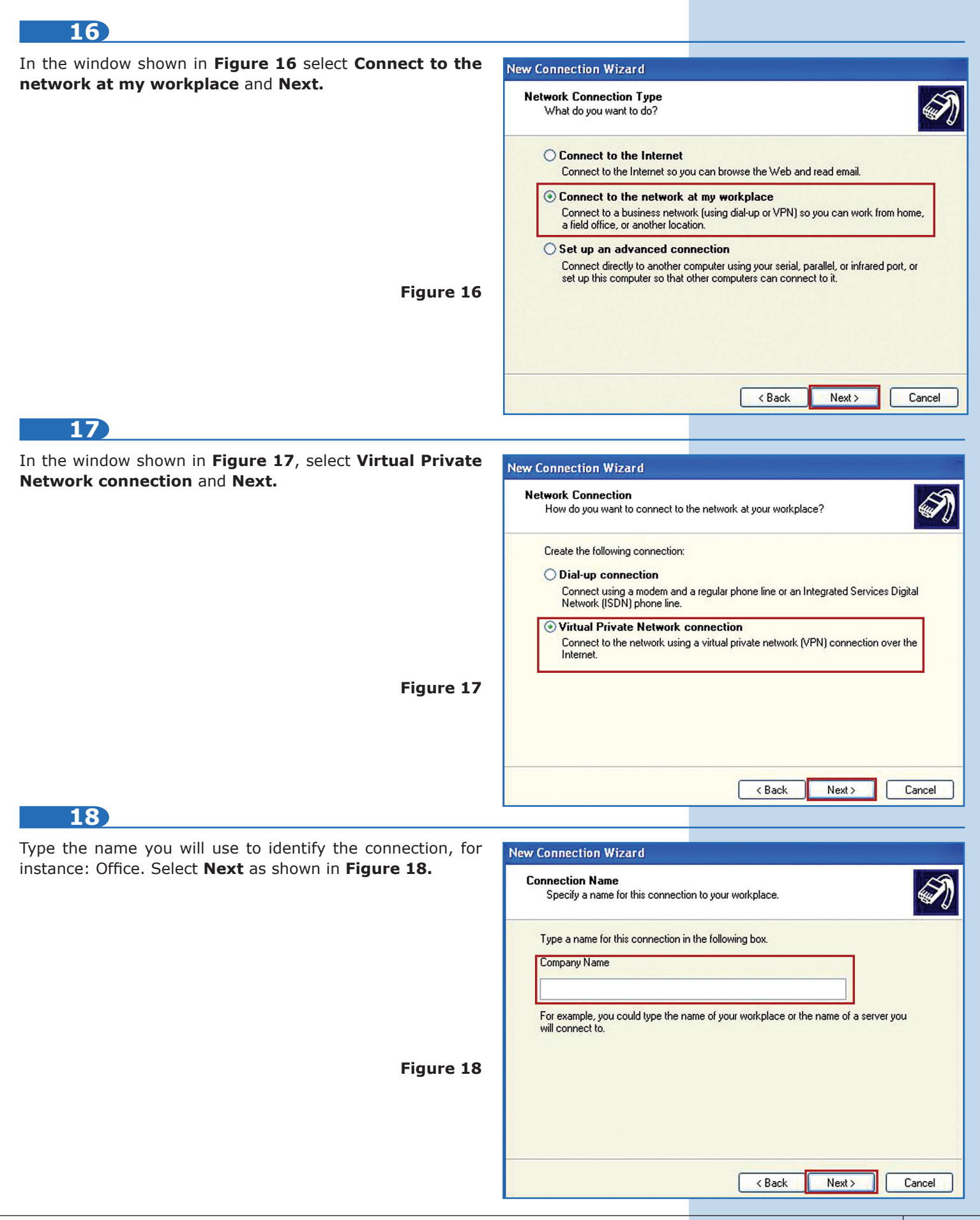

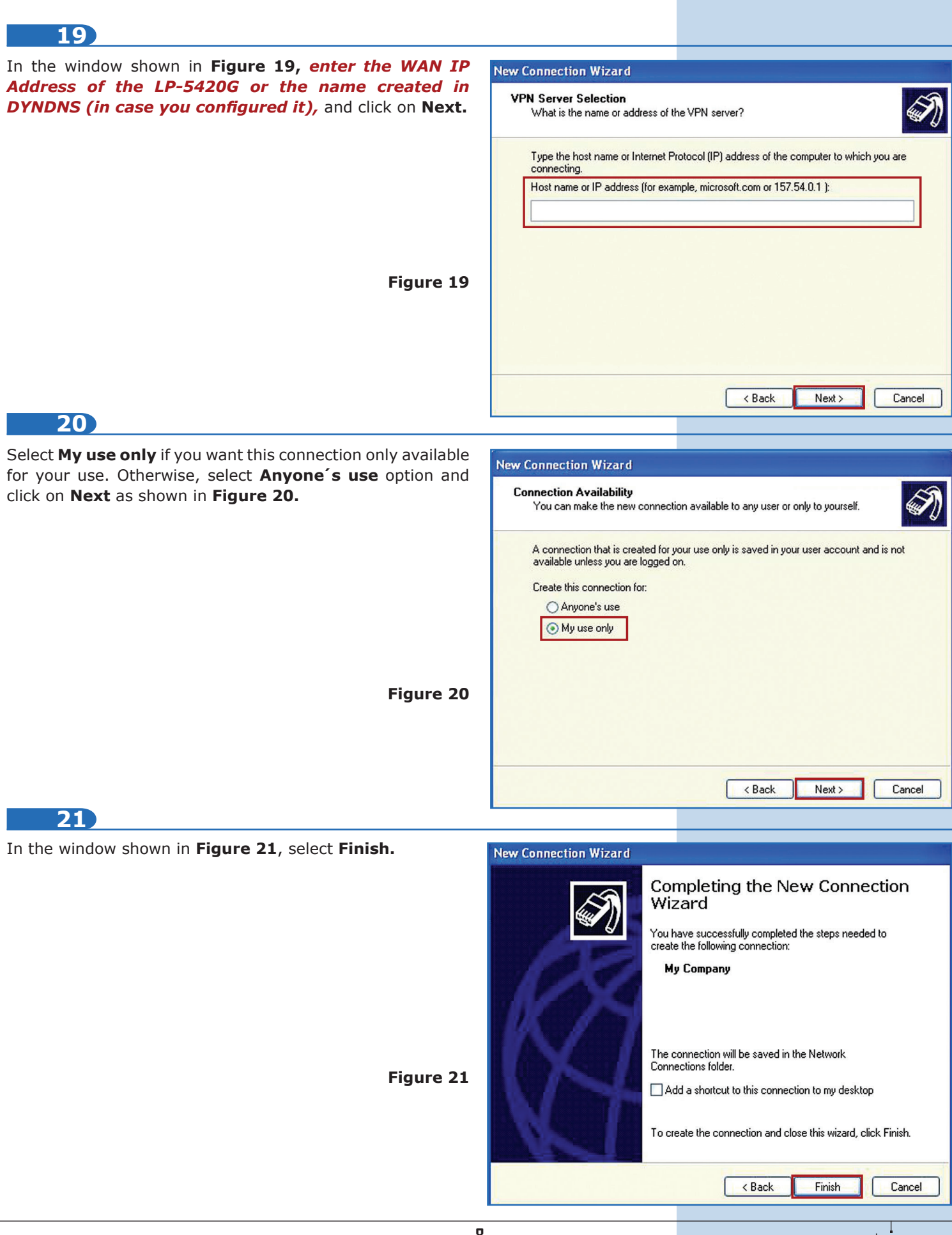